# SkyTrack Delivery Megatron KORISNIČKA DOKUMENTACIJA

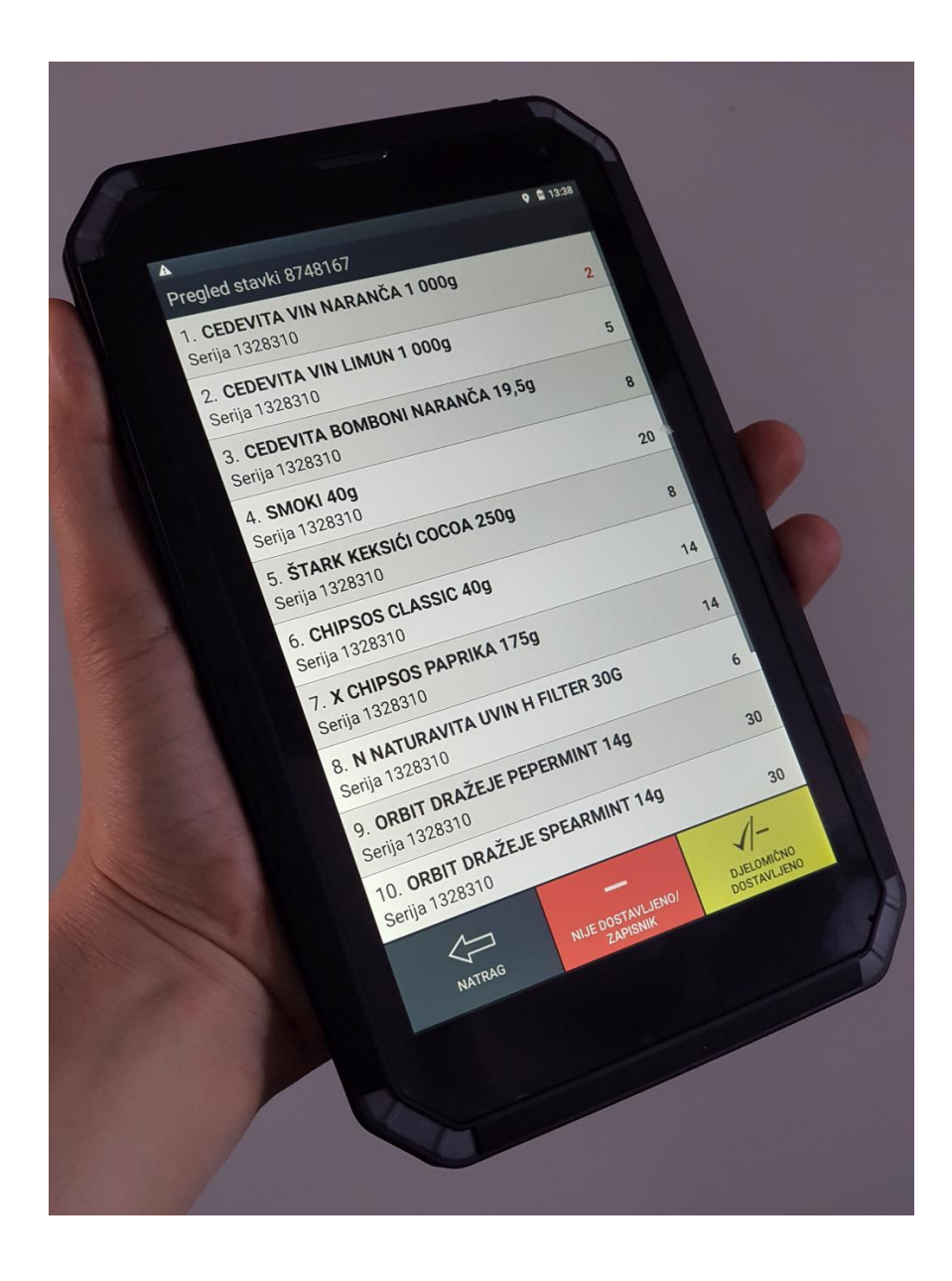

Verzija 1.0, Mart 2019.

# SkyTrack Delivery Megatron KORISNIČKA DOKUMENTACIJA

#### Predviđene specifikacije uređaja

- Aplikacija je izrađena za posebnu verziju Android operacionog sistema. Nije moguće koristiti aplikaciju na ostalim operacionim sistemima.
- Korisnička aplikacija je prilagođena za ekran dijagonale od 7", te rezolucije 480x800 (WVGA)

#### Predviđena grupa korisnika

- Dostavljači robe

#### Osnovne funkcionalnosti

- Pregled naloga za dostave
- Pregled lokacija dostava na mapi
- Korišćenje navigacije do odredišta pomoću spoljne aplikacije
- Unos i slanje povratnih informacija o uspešnosti dostave
- Komunikacija s administratorom putem poruka
- Nadgledanje vožnje i potrošnje goriva

#### Pokretanje aplikacije

- Aplikacija se pali automatski prilikom paljenja uređaja
  - Paljenje i gašenje pomoću desnog dugmeta na vrhu uređaja
  - o Isključenje napajanja pomoću prekidača ON/OFF sa leve strane uređaja
  - Za vreme upotrebe nije predviđeno izlaženje iz aplikacije

#### Komunikacija sa spoljnim modulom

 Za potpuno funkcioniranje aplikacije, potreban je Mobile uređaj koji se nalazi u neposrednoj blizini, s kojim Android uređaj komunicira bežičnim putem, pomoću Wi-Fi veze. Mobile uređaj je zadužen za razmenu podataka sa centralnim računarom putem GPRS veze.

# SADRŽAJ

| PREGLED EKRANA                           |
|------------------------------------------|
| I. POPIS DOSTAVA – GLAVNI EKRAN          |
| Statusi u statusnoj traci                |
| Lista dostava                            |
| Pregled dostavnih lokacija               |
| Otvaranje ekrana poruka                  |
| II. EKRAN ZA PREGLED I OBRADU DOKUMENATA |
| Lista dokumenata10                       |
| Unos količina10                          |
| Postavljanje statusa dokumenta12         |
| Slika uz dokument13                      |
| Unos vraćene ambalaže14                  |
| Zaduženje paleta kupcima15               |
| Potpisivanje dokumenta16                 |
| Pregled lokacije i navigacija21          |
| Ažuriranje lokacije potvrdom dostave21   |
| III. EKRAN PORUKA                        |
| Lista dolaznih poruka22                  |
| Prikaz poruke                            |
| Odgovaranje na poruku23                  |
| Grupno brisanje poruka24                 |
| IV. EKRAN MAPE                           |
| Informacije o dostavama na karti27       |
| V. EKRAN VOŽNJI                          |
| Prikaz vožnji                            |
| Rekapitulacija vožnje28                  |
| NEREGULARNE PREDVIĐENE SITUACIJE         |
| Neposlani podaci                         |

# PREGLED EKRANA

Aplikacija SkyTrack Dostava sadrži četiri ekrana:

#### I. POPIS DOSTAVA – GLAVNI EKRAN

| ANAY                                              |                                  |                           |                        | 🎙 🛿 16:39        |
|---------------------------------------------------|----------------------------------|---------------------------|------------------------|------------------|
|                                                   |                                  |                           |                        | 89%              |
| Vožnja 1 [ 08                                     | 3:00 ] DC Jastr                  | ebarsko                   | (b                     | r. lokacija: 29) |
| 1. KOMERIČ<br>SAMOBO                              | KI BOŽIDAR I N<br>R, Perkovčeva  | MARIJA Pro,<br>68         | 09:2                   | 20 - 09:30       |
| 2. PREHRAN<br>SAMOBO                              | IA TRGOVINA I<br>R, Mirnovečka   | Prod. 32 [S],<br>bb       | 09:3                   | 31 - 09:41 👔     |
| 3. TIFON BP<br>Svetonedj                          | Svetonedjeljsk<br>eljska bb      | a bb,Sa, SAN              | 10BOR, <sub>09:4</sub> | 12 - 09:52       |
| 4. TIFON Ca<br>Svetonedj                          | ffe bar Samob<br>eljska bb       | or, SAMOBOR               | l, 09:5                | 52 - 10:02       |
| 5. TISAK 922<br>grada Wir                         | 2850 Samobor,<br>gesa bb         | SAMOBOR, U                | Jlica 10:0             | 03 - 10:13       |
| <ol> <li>TISAK 919</li> <li>Željezničk</li> </ol> | 9760 Želj.st.Sa<br>a stanica,Sam | mobor 4, SAN<br>obor      | 10BOR, 10:1            | 15 - 10:25 👔     |
| 7. NIKL AND<br>SAMOBO                             | REJAS "PARN<br>R, Zagrebačka     | A PEKARA",<br>bb          | 10:2                   | 25 - 10:35 👔     |
| 8. TRGOSTIL<br>45,Hrastir                         | Prod.919, SAI<br>a Samoborska    | MOBOR, Hras<br>a          | tina 11:2              | 26 - 11:36       |
| 9. LUCIJAN<br>Samobors                            | A-PROM Prod.<br>ski Vrbovec 75   | 5, SAMOBOR,               | 11:4                   | 13 - 11:53 👔     |
| 10. TRGOST<br>SAMOBO                              | IL Prod.929, S<br>DRSKI, Vladimi | FRMEC<br>ra Nazora 45     | 12:0                   | 00 - 12:10 👔     |
| 11. ZAPREŠ<br>SAMOBO                              | IČANKA Prod.1<br>DRSKI, Vladimi  | 0, STRMEC<br>ra Nazora 19 | 12:                    | 12 - 12:22       |
| 12. TRGOST<br>Ul.kralja                           | IL Prod.94, Stri<br>Tomislava    | mec Samobo                | rski, 12::             | 23 - 12:33 👔     |
| 13. KONZUN<br>ZAGREB                              | / Prod.216 SUI<br>, Dubravica bb | PER ZG GAJN<br>(Gajnice)  | II, 12:                | 52 - 13:02       |
| NA                                                | LOZI                             |                           |                        |                  |
| DANAS                                             | ZA ODRADITI                      | ß                         | <b>~ •</b>             |                  |
| JUČER                                             | ODRAĐENO                         | LOKACIJE                  | VOŽNJE                 | PORUKE           |

#### II. PREGLED I OBRADA DOKUMENATA

| ▲ N ▲ ∠<br>CRODUX DER                               | .DVA BP St  | upnik-zap   | o., STUPNI | ♥ 월 16:40<br>K-ZAGREB, |
|-----------------------------------------------------|-------------|-------------|------------|------------------------|
| <b>859264</b><br>LOG - Logistics<br>Težina: 250.0   | Volumen: 0. | 250 Pa      | leta: 0.25 | <b>859264</b>          |
| <b>859264-1</b><br>LOG - Logistics<br>Težina: 250.0 | Volumen: 0. | 250 Pa      | leta: 0.25 | Stavaka: 1             |
|                                                     |             |             |            |                        |
|                                                     |             |             |            |                        |
|                                                     |             |             |            |                        |
|                                                     |             |             |            |                        |
|                                                     |             |             |            |                        |
|                                                     |             | <u>г</u> Ф. |            | <1                     |
| NATRAG                                              |             | LOKACIJA    | ,          | V<br>NAVIGACIJA        |

| ▲ N ▲ ⊻                                    |                               | <b>9</b> 16:40  |
|--------------------------------------------|-------------------------------|-----------------|
| Pregled stavki 859                         | 264                           |                 |
| 1. <b>VAU VAU BOMB</b><br>Serija 1029871   | ONI 20g                       | 30              |
| 2. <b>RONDO C BOME</b><br>Serija 1029871   | 30NI CLASSIC 28g              | 42              |
| 3. <b>RALON LOSION</b><br>Serija 1029871   | CLASSIC 85ml                  | 6               |
| 4. CEDEVITA VIN N<br>Serija 1029871        | NARANČA 500g                  | 12              |
| 5. <b>CEDEVITA VIN L</b><br>Serija 1029871 | IMUN 1 000g                   | 10              |
| 6. <b>CEDEVITA BOM</b><br>Serija 1029871   | BONI NARANČA 19               | ,5g<br>24       |
| 7. CEDEVITA BOM<br>Serija 1029871          | BONI NARANČA XX               | (L<br>15        |
| 8. <b>CEDEVITA GREJ</b><br>Serija 1029871  | IP 500G                       | 12              |
| 9. <b>RLB SO NATUR</b><br>Serija 1029871   | AL 4,8g                       | 24              |
| 10. <b>PLIDENTA TP</b><br>Serija 1029871   | HERBAL 100ml                  | 24              |
|                                            | NIJE DOSTAVLJENO/<br>ZAPISNIK | SVE DOSTAVLJENO |

#### **III. PORUKE**

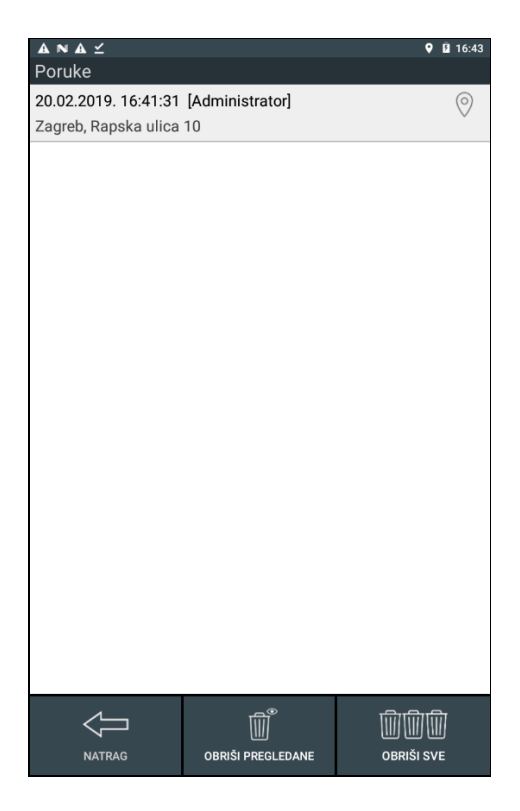

| A        | N∆⊻                                   |          |           | (               | 9 🛿 16:43 |
|----------|---------------------------------------|----------|-----------|-----------------|-----------|
|          |                                       |          |           |                 |           |
| 20<br>7a | Administrator<br>20.02.2019. 16:41:31 | 1        |           |                 | >         |
| Za       | Zagreb, Rapska                        | ulica 10 |           |                 |           |
|          | ODGOVOR                               | 1        | BF        | Ш<br>IŠI PORUKU |           |
|          |                                       |          | N         | avigacija       |           |
|          | NATDAC                                |          |           |                 | WE        |
|          | NATION O                              | ODRISIER | LOLLDAINE | OBRISES         | V L       |

#### **IV. EKRAN MAPE**

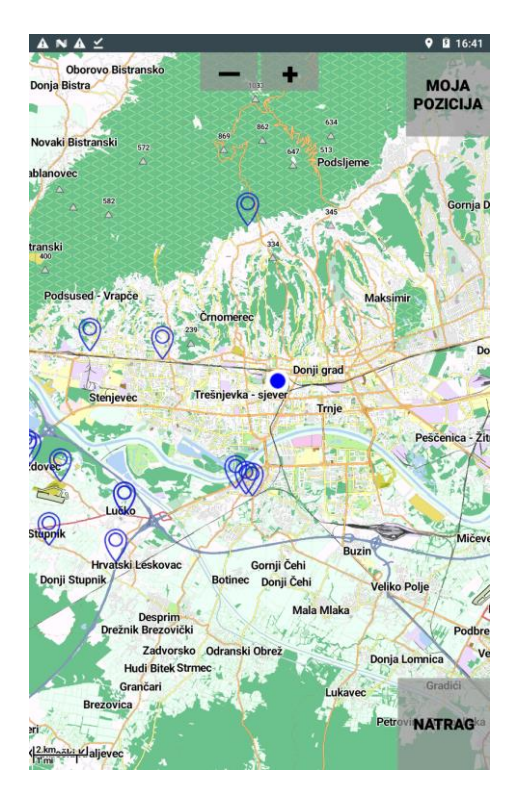

# **▲ N ▲** ⊻ **♀ 1**6:54 Vožnje 20.02.2019 DC Jastrebarsko Vožnja 1 [ 08:00:00 ] 18.02.2019 DC Jastrebarsko Vožnja 2 [ 18:52:33 ]

V. EKRAN VOŽNJI

Sve korisničke radnje se obavljaju unutar tih pet ekrana i potprozora unutar njih + spoljna aplikacija za navigaciju. U nastavku je opisan način korišćenja aplikacije kroz pojedine ekrane. Nakon toga je objašnjen način korišćenja postavki, te pojava neregularnih predviđenih situacija i odgovarajuće postupanje.

# I. POPIS DOSTAVA – GLAVNI EKRAN

Glavni ekran (Slika 1) se pojavljuje nakon paljenja aplikacije. Putem glavnog ekrana korisnik može obaviti sledeće radnje:

- Videti statuse u statusnoj traci:
  - o oznaka komunikacije sa Mobile uređajem
  - o oznaka za nepročitanu poruku
  - o oznaka za dostupnu nadogradnju
  - o oznaka za podešavanje jačine svetla (ikona napunjnosti baterije)
- Pregledati dostave prema danu i prema odrađenosti
- Otvoriti ekran za prikaz dostavnih lokacija na mapi
- Otvoriti ekran s dokumenatima za odabranu dostavu
- Otvoriti ekran poruka
- Otvoriti ekran sa vožnjama na tabletu

| ▲ N ▲ ⊻                                                                      |                            |                        | 🍳 🖣 16:39     |
|------------------------------------------------------------------------------|----------------------------|------------------------|---------------|
| ↑↓ ⊚ ⊙                                                                       |                            |                        | 89%           |
| Vožnja 1 [ 08:00 ] DC Jastr                                                  | ebarsko                    | (br.                   | lokacija: 29) |
| <ol> <li>KOMERIČKI BOŽIDAR I I<br/>SAMOBOR, Perkovčeva</li> </ol>            | MARIJA Pro,<br>68          | 09:20                  | 0 - 09:30 👔   |
| 2. PREHRANA TRGOVINA<br>SAMOBOR, Mirnovečka                                  | Prod. 32 [S],<br>bb        | 09:3                   | 1 - 09:41 👔   |
| <ol> <li>TIFON BP Svetonedjeljsl</li> <li>Svetonedjeljska bb</li> </ol>      | ka bb,Sa, SAM              | OBOR, <sub>09:42</sub> | 2 - 09:52 👔   |
| <ol> <li>TIFON Caffe bar Samob<br/>Svetonedjeljska bb</li> </ol>             | or, SAMOBOR,               | 09:53                  | 2 - 10:02     |
| 5. TISAK 922850 Samobor<br>grada Wirgesa bb                                  | SAMOBOR, U                 | lica 10:03             | 3 - 10:13 👔   |
| <ul> <li>TISAK 919760 Želj.st.Sa</li> <li>Željeznička stanica,Sam</li> </ul> | mobor 4, SAM<br>obor       | OBOR, 10:1             | 5 - 10:25 👔   |
| 7. NIKL ANDREJAS "PARN<br>SAMOBOR, Zagrebačka                                | A PEKARA",<br>bb           | 10:2                   | 5 - 10:35 👔   |
| 8. TRGOSTIL Prod.919, SA<br>45,Hrastina Samoborska                           | MOBOR, Hrast<br>a          | ina 11:20              | 5 - 11:36 👔   |
| 9. LUCIJANA-PROM Prod.<br>Samoborski Vrbovec 75                              | 5, SAMOBOR,                | 11:43                  | 3 - 11:53 👔   |
| 10. TRGOSTIL Prod.929, S<br>SAMOBORSKI, Vladimi                              | FRMEC<br>ra Nazora 45      | 12:0                   | 0 - 12:10 👔   |
| 11. ZAPREŠIČANKA Prod.<br>SAMOBORSKI, Vladimi                                | I0, STRMEC<br>ra Nazora 19 | 12:1                   | 2 - 12:22 👔   |
| 12. TRGOSTIL Prod.94, Str<br>Ul.kralja Tomislava                             | mec Samobor                | ski, 12:2              | 3 - 12:33 🛐   |
| 13. KONZUM Prod.216 SU<br>ZAGREB, Dubravica bb                               | PER ZG GAJNI<br>(Gajnice)  | , 12:5                 | 2 - 13:02 👔   |
| NALOZI                                                                       | 0                          |                        |               |
| DANAS ZA ODRADITI                                                            | ЦЦ                         | ~ <b>b</b>             | $\bowtie$     |
| JUČER ODRAĐENO                                                               | LOKACIJE                   | VOŽNJE                 | PORUKE        |
| Slika                                                                        | . Glavni e                 | kran                   |               |

#### Statusi u statusnoj traci

U statusnoj traci na desnoj strani je vidljiv status komunikacije s Mobile uređajem. Ako je oznaka zelena, znači da je komunikacija trenutno u toku (Slika 2).

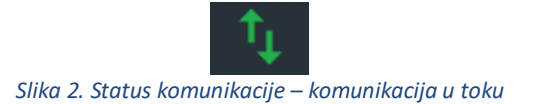

U Statusnoj traci se, u slučaju postojanja nepročitane poruke, prikazuje znak poruke (Slika 3). Uz taj znak se javlja i zvučni signal koji se ponavlja svaki minut, kako bi korisnik bio upozoren na dolaznu poruku. Znak, kao i zvučni signal, nestaje kada su sve dolazne poruke pročitane.

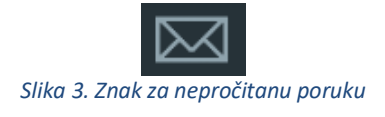

U statusnoj traci, kada na tablet dođe nova verzija aplikacije, pojavi se znak nadogradnje (Slika 4). Pritiskom na taj znak pojavljuje se pitanje o nadogradnji aplikacije. Ako korisnik ne želi nadograditi aplikaciju odmah, ta poruka će se pojavljivati svakih sat vremena

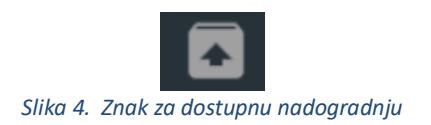

Pritiskom na ikonicu napunjenosti baterije sa statusne trake desno (Slika 5) otvara se info-prozor u sklopu kojega je i podešavanje jačine svetla (Slika 6) U tom prozoru je prikazana i verzija aplikacije kao i info o podacima koji čekaju slanje na server.

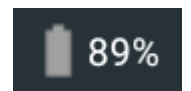

Slika 5. Ikona prikaza napunjenosti baterije za otvaranje slidera za jačinu svijetla

| ▲ℕ▲⊻                     |                              |                               |                 | 9 B                  | 16:42 |
|--------------------------|------------------------------|-------------------------------|-----------------|----------------------|-------|
| t (                      |                              |                               |                 |                      |       |
| Vožnja 1 [ 08            | 3:00 ] DC Jastr              | ebarsko                       |                 | (br. lokacija        | : 29) |
| 15. GRAFOP<br>Preradov   | LAST Uredi, ZA<br>vićeva bb  | AGREB,                        | 1:              | 3:39 - 13:49         | I     |
| 16. TISAK 90<br>Remetina | )1530 Remetin<br>ac          | ac K-6004, Z/                 | AGREB, 1        | 4:21 - 14:31         | I     |
| 17. KONZUN               | 1 Prod.1224, Z               | AGREB, Jaruš                  | śćica 9d 14     | <u>4:32 - 1</u> 4:42 | I     |
| BLIT                     | O programu                   |                               |                 |                      |       |
| <sup>18.</sup> Lani      |                              |                               |                 | 4:53                 | E     |
| 19. TISA                 | SkyTrack                     | Megatron                      | ver. 1.0.7      | 5:16                 | 1     |
| 20 KON                   | U                            | redu za slanje                | :               | 5-26                 | F     |
| <sup>20.</sup> 72 ,L     | Potvrda                      | dostave                       | 0               | 5.20                 | E     |
| 21. CRO                  | Odiaznin<br>Statusa dola     | i poruka<br>Iznih poruka      | 0               | 5:42                 | 2     |
| STU                      | Prijava/odja                 | ava vozača                    | 0               | - 68                 |       |
| 22. SV.Be                | Zahtjeva za pro              | mjenu lokacije                | e 0             | 6:00                 |       |
| PRE                      | Pozicija                     | pracenja                      | 0               | - 10                 |       |
| <sup>23.</sup> Ježd      | Postavke                     | e svijetla                    | 50%             | 6:17                 | ≣     |
| 24 PREH                  |                              | •                             |                 | 6.32                 | F     |
| Ježd                     |                              |                               |                 | 0.02                 | E     |
| 25. TRG(<br>112c         |                              | ОК                            |                 | 6:42                 | 1     |
| 26. IVIČE<br>RAKITJE     | , Novačka cest               | a 31,Novaki                   |                 | o:əə - 17:03         | I     |
| 27. IVIČEK K<br>NEDJEL   | RUNO PTO"M<br>JA, Svetonedje | AGDALENA, S<br>Ijska cesta 54 | SVETA 1<br>4a 1 | 7:05 - 17:15         | 1     |
| ŤITKOVI                  |                              | n - a la mb#1/21/21           | _               |                      | -     |
|                          |                              | ୮୧୦                           | B               |                      | 2     |
| UANAS                    |                              |                               | VOŽNJE          | POPU                 |       |
| JULER                    |                              |                               |                 |                      |       |

Slika 6. Info o programu te postavke jačine svetla na ekranu

#### Lista dostava

Glavna funkcija aplikacije je rad sa nalozima za dostave. Ako su pristigli, nalozi se pojavljuju u listi na glavnom ekranu. Nalozi se mogu filtrirati prema danu i prema odrađenosti korišćenjem odgovarajućih opcija za filtriranje (Slika 7).

Moguće ih je prikazati za današnji ili jučerašnji dan, pritiskom na opciju DANAS/JUČER. Odabrani dan će biti prikazan uvećanim podcrtanim slovima. U pravilu bi trebao biti odabran današnji dan, dok bi odabir jučerašnjeg dana trebao biti izuzetak.

Filtriranje naloga prema odrađenosti se menja pritiskom na opciju ZA ODRADITI/ ODRAĐENO. Ako je odabrana opcija ZA ODRADITI, prikazuju se nalozi koji još nisu odrađeni. U slučaju odabira opcije ODRAĐENO, prikazuju se odrađeni nalozi predviđeni za odabrani dan (danas/jučer).

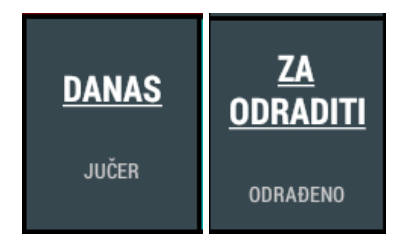

Slika 7. Opcije za filtriranje dostava prema danu i odrađenosti

Svaki red liste (Slika 8.) označava jedno dostavno mesto ture. Dostavna mesta su razvrstana prema vožnji i poređani prema redosledu unutar vožnje. U desnom delu je moguće videti broj koji se nalazi unutar malog znaka dokumenta. Taj broj predstavlja broj naloga/dokumenta koji su preostali za odraditi za pripadajuće dostavno mesto ako je aktivan popis dostava ZA ODRADITI.

Ako je filter odrađenosti postavljen na ODRAĐENO, znak dokumenta s desne strane unutar liste je označen crvenom, zelenom ili žutom bojom, zavisno od statusa odrađenih dokumenata (Zelena – svi odrađeni dokumenti su dostavljeni; Crvena – svi odrađeni dokumenti su nedostavljeni; Žuta – delimično odrađena dostava).

| A  | N & ⊻                                                          | 🍳 🖬 16:39          |
|----|----------------------------------------------------------------|--------------------|
| 1  | t, 💿 📀                                                         | 89%                |
| V  | ožnja 1 [ 08:00 ] DC Jastrebarsko                              | (br. lokacija: 29) |
| 1. | KOMERIČKI BOŽIDAR I MARIJA Pro,<br>SAMOBOR, Perkovčeva 68      | 09:20 - 09:30      |
| 2. | PREHRANA TRGOVINA Prod. 32 [S],<br>SAMOBOR, Mirnovečka bb      | 09:31 - 09:41      |
| 3. | TIFON BP Svetonedjeljska bb,Sa, SAMOBOR,<br>Svetonedjeljska bb | 09:42 - 09:52      |
| 4. | TIFON Caffe bar Samobor, SAMOBOR,<br>Svetonedjeljska bb        | 09:52 - 10:02      |

Slika 8. Lista dostava

Kako bi se pojedini dokumenti za pripadajuće dostavno mesto mogli pregledati i obraditi, potrebno je pritisnuti na željenu dostavu iz liste, pri čemu se otvara ekran za pregled i obradu dokumenata, o kojem će više riječi biti u drugom poglavlju.

#### Pregled dostavnih lokacija

Ako korisnik želi na karti vidjeti gdje se nalaze dostavne lokacije prikazane na listi, to je moguće pritiskom opcije LOKACIJE (Slika 1), pri čemu se otvara ekran s mapom i prikazanim svim dostavnim lokacijama s liste (simbol pin), kao i vlastitim položajem na karti (plavi krug). O samom ekranu mape će biti više u odgovarajućem poglavlju.

#### Otvaranje ekrana poruka

Na glavnom ekranu se nalazi i opcija PORUKE (Slika 1) za otvaranje ekrana s porukama.

# II. EKRAN ZA PREGLED I OBRADU DOKUMENATA

Na ekran za pregled i obradu dostavnih dokumenata (Slika 9) se ulazi pritiskom reda s liste na glavnom ekranu. Na ovom ekranu korisnik može:

- pregledati dokumente koje je potrebno dostaviti na zadanu lokaciju/dostavno mesto
- pridružiti pojedinom dokumentu status dostave
- videti odredište na karti
- pokrenuti navigaciju do odredišta

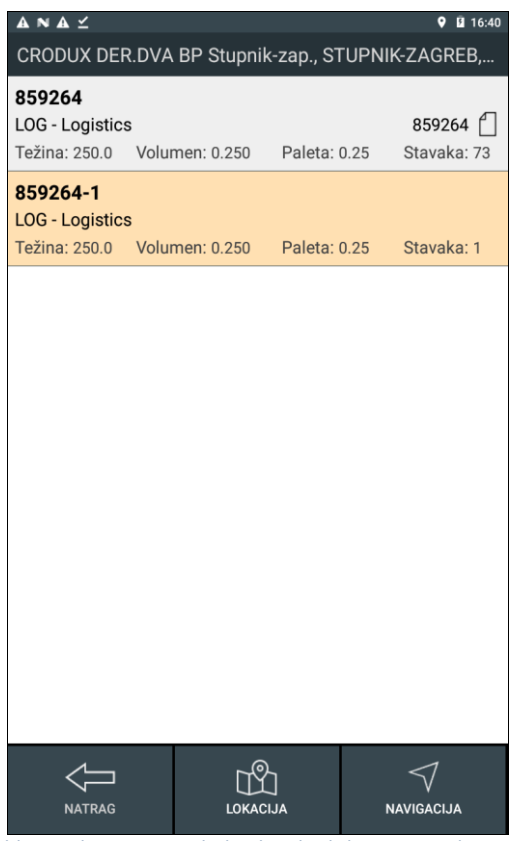

Slika 9. Ekran za pregled i obradu dokumenata dostave

#### Lista dokumenata

U zavisnosti od prethodnog odabira filtera na glavnom ekranu, na listi će biti prikazani samo dokumenti s odabrane lokacije koji su odrađeni ili oni koji su neodrađeni, za pripadajući dan. Od informacija, na listi se vidi broj dokumenta, vrsta tereta, te podaci o težini, volumenu, zauzeću paleta i broju stavki.

Dokumenti redovne dostave su svetlo sive boje. Dokumenti povratnice su svetlo narandžaste boje dok su međuskladišnice svetlo plave boje.

#### Unos količina

Pritiskom na pojedinu stavku iz liste dokumenata otvara se ekran na kojem se su prikazane stavke dokumenta (Slika 10). Prikazani su naziv artikla, serija i količina artikla. U dnu ekrana su moguće opcije za postavljanje statusa dostave:

- NIJE DOSTAVLJENO/ZAPISNIK
- SVE DOSTAVLJENO

Ove dve opcije su dostupne jer je uz sve artikle kao isporučena količina navedena naručena količina. U ovom trenutku smatra se da je dostavljena sva roba koja je i naručena.

| ANAY                                                | ♥ 월 16:40     |                                              | 🎙 🖬 16:55   |
|-----------------------------------------------------|---------------|----------------------------------------------|-------------|
| Pregled stavki 859264                               |               | Pregled stavki 859272                        |             |
| 1. VAU VAU BOMBONI 20g<br>Serija 1029871            | 30            | 1. COCKTA CLASSIC 0,5L<br>Serija 1029874     | 12          |
| 2. RONDO C BOMBONI CLASSIC 28g<br>Serija 1029871    | 42            | 2. COCKTA SLEEVE 0,33L<br>Serija 1029874     | 12          |
| 3. RALON LOSION CLASSIC 85ml<br>Serija 1029871      | 6             | 3. DONAT MG 1I STAKLO<br>Serija 1029874      | 18          |
| 4. CEDEVITA VIN NARANČA 500g<br>Serija 1029871      | 12            | 4. LIMONA.0,33L.PET<br>Serija 1029874        | 12          |
| 5. CEDEVITA VIN LIMUN 1 000g<br>Serija 1029871      | 10            | 5. COCKTA CLASSIC 1L<br>Serija 1029874       | 12          |
| 6. CEDEVITA BOMBONI NARANČA 19,5g<br>Serija 1029871 | 24            | 6. A DONAT MG 1L POV. BOCA<br>Serija 1029874 | 18          |
| 7. CEDEVITA BOMBONI NARANČA XXL<br>Serija 1029871   | 15            | 7. A DONAT MG 1L GAJBA<br>Serija 1029874     | 3           |
| 8. CEDEVITA GREJP 500G<br>Serija 1029871            | 12            |                                              |             |
| 9. RLB SO NATURAL 4,8g<br>Serija 1029871            | 24            |                                              |             |
| 10. PLIDENTA TP HERBAL 100ml<br>Serija 1029871      | 24            |                                              |             |
| NJE DOSTAVLJENO/<br>ZAPISNIK                        | E DOSTAVLJENO | NIJE DOSTAVLJENO/<br>ZAPISNIK                | DOSTAVLJENO |

Slika 10. Ekran za upis količine isporuke/preuzimanja i postavljanje statusa – ambalaža je istaknuta plavom i tamnije sivom bojom

Korišćenjem opcije SVE DOSTAVLJENO (Slika 10) je moguće sve dokumente prikazane na listi označiti dostavljenima.

Dodirom neke od stavki dokumenta otvara se ekran za upis stvarno isporučene ili prikupljene količine (Slika 11). Količina se unosi putem numeričke tastature a vrednost se potvrđuje kvačicom ili pritiskom na NATRAG.

| AN     | ▲ ⊻    |          |          |           |   | 🍳 🖬 16:48 |
|--------|--------|----------|----------|-----------|---|-----------|
| Unos   | količ  | ine      |          |           |   |           |
| 1. VA  | U VAI  | U BOM    | BONI 20g | I         |   |           |
| ◀      |        |          | 38503    | 322000564 |   | ►         |
| Kupč   | eva ši | fra      | 100      | 03100     |   |           |
| Serija | a      |          | 102      | 29871     |   |           |
| Naru   | čena l | coličina | 30       |           |   |           |
| Količ  | ina    |          |          |           |   |           |
|        |        |          | :        | 25        |   |           |
|        |        |          | <<br>אע  | ATRAG     |   |           |
|        | +      |          | 1        | 2         | 3 | ً         |
| *      |        |          | 4        | 5         | 6 | 9         |
| (      | )      |          | 7        | 8         | 9 |           |
|        |        |          | *        | 0         | # |           |
|        |        | $\nabla$ |          | 0         |   |           |

Slika 11. Unos isporučene ili prikupljene količine

Povratkom na prethodni ekran sa stavkama dokumenta vidi se količina koja je upisana na prethodnoj slici crvenom bojom ako postoji razlika između naručene i isporučene/prikupljene količine (Slika 12). Naručena količina je bila 30 dok je isporučena količina 25. U donjem delu ekrana sada stoje dve moguće opcije za postavljanje statusa dostave:

- NIJE DOSTAVLJENO/ZAPISNIK CRVENO
- DELIMIČNO DOSTAVLJENO ŽUTO

Pošto postoji razlika između naručene i isporučene količine na barem jednoj stavci (Slika 11 : naručeno 30, isporučeno 25) nije moguće postavljanje statusa SVE DOSTAVLJENO. Da bi taj status bio moguć treba ponovo pokrenuti unos količine te stavke i upisati isporučenu količinu 30. Tada je opet moguć izbor statusa SVE DOSTAVLJENO.

| ▲ N ▲ ∠<br>Pregled stavki 859       | 9264              | ♥ 🗓 16:48  |
|-------------------------------------|-------------------|------------|
| 1. VAU VAU BOME<br>Serija 1029871   | 30NI 20g          | 25         |
| 2. RONDO C BOM<br>Serija 1029871    | BONI CLASSIC 28g  | 42         |
| 3. RALON LOSION<br>Serija 1029871   | I CLASSIC 85ml    | 6          |
| 4. CEDEVITA VIN I<br>Serija 1029871 | NARANČA 500g      | 12         |
| 5. CEDEVITA VIN I<br>Serija 1029871 | LIMUN 1 000g      | 10         |
| 6. CEDEVITA BOM<br>Serija 1029871   | IBONI NARANČA 19  | 9,5g<br>24 |
| 7. CEDEVITA BOM<br>Serija 1029871   | IBONI NARANČA X)  | KL 15      |
| 8. CEDEVITA GRE.<br>Serija 1029871  | JP 500G           | 12         |
| 9. RLB SO NATUR<br>Serija 1029871   | AL 4,8g           | 24         |
| 10. PLIDENTA TP<br>Serija 1029871   | HERBAL 100ml      | 24         |
|                                     | NIJE DOSTAVLJENO/ |            |

Slika 12. Stavke dokumenta sa zabeleženom razlikom unaručenoj i isporučenoj količini

#### Postavljanje statusa dokumenta

U svakom trenutku moguće je izabrati status NIJE DOSTAVLJENO (Slika 12) što znači da nije dostavljeno ili prikupljeno ništa od robe na dokumentu. Time će sve stavke dobiti količinu nula a potrebno je i izabrati razlog zašto roba nije dostavljena (Slika 13).

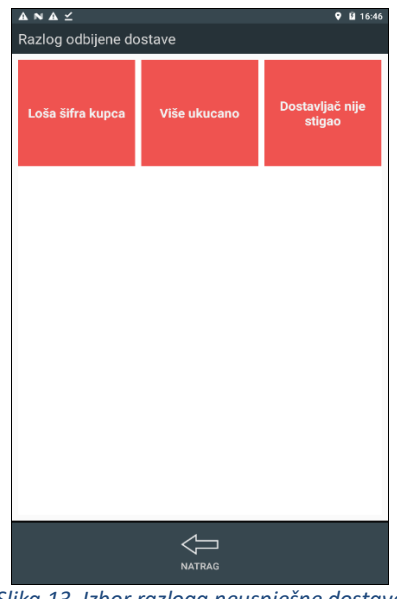

Slika 13. Izbor razloga neuspješne dostave

Situacija na slici 12. dozvoljava postavljanje statusa delimične isporuke zbog razlike u količini na jednoj (prvoj) stavci. Dodirom žute tipke DELIMIČNO DOSTAVLJENO prikazuje se ekran za izbor statusa delimične dostave (Slika 14).

| <b>▲ ℕ ▲ ⊻</b><br>Razlog djelomične | dostave       | <b>♥ ∐</b> 16:44 |
|-------------------------------------|---------------|------------------|
| Manjak robe                         | Oštečena roba | Pogrešno ukucano |
| Kratak rok                          |               |                  |
|                                     |               |                  |
|                                     |               |                  |
|                                     | Ų             |                  |
|                                     | NATRAG        |                  |

Slika 14. Izbor razloga delimične dostave

#### Slika uz dokument

U slučaju da se dokumentu dodeli status neuspešne dostave (crveni status) ili delimične dostave (žuti status) korisniku se nudi da napravi fotografiju robe ili situacije zbog koje dostava nije izvršena u celosti. Ukoliko se želi slikati, treba odabrati akciju SLIKAJ a u suprotnom se sa NAPRED nastavlja postupak.

Ako se izabere opcija SLIKAJ pokreće se postupak slikanja tabletom. Prikazuje se crni ekran (još nema slike) i u dnu ekrana su opcije (Slika 15).

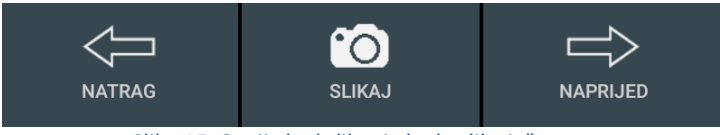

Slika 15. Opcije kod slikanja kada slike još nema

Kada korisnik napravi sliku ona se prikazuje na ekranu uz opcije: Natrag, Briši sliku te Napred za nastavak postupka (Slika 16). Slika se može obrisati te ponoviti postupak slikanja.

![](_page_13_Picture_3.jpeg)

Slika 16. Slika je napravljena i prikazana na ekranu.

Ako korisnik nije zadovoljan sa slikom, sliku može obrisati opcijom BRIŠI SLIKU (Slika 16) i ponoviti slikanje.

Nakon što je dokument označen s nekim statusom (SVE DOSTAVLJENO ili DELIMIČNO DOSTAVLJENO), otvara se ekran za unos povratne ambalaže (ukoliko postoji) te nakon toga eventualnog zaduženja kupca paletama (Slika 19).

#### Unos vraćene ambalaže

U slučaju da se treba prikupiti i povratna ambalaža, prikazuje se ekran sa popisom povratne ambalaže za prikup (Slika 17).

|                            | <b>9</b> 🖬 16:49 |
|----------------------------|------------------|
| Vraćena ambalaža           |                  |
| 1. A DONAT MG 1L POV. BOCA |                  |
|                            | 30               |
| 2. A DONAT MG 1L POV. BOCA | 12               |
| 3. A DONAT MG 1L GAJBA     | 5                |
| 4. A DONAT MG 1L GAJBA     | 2                |
|                            |                  |
|                            |                  |
|                            |                  |
|                            |                  |
|                            |                  |
|                            |                  |
|                            |                  |
|                            |                  |
|                            |                  |
|                            |                  |
| $\overline{\mathbb{Q}}$    |                  |
| NATRAG                     | NAPRIJED         |

Slika 17. Popis povratne ambalaže za prikup

Korisnik treba dodirnuti stavku koju želi uneti i tada se otvara ekran za unos količine prikupljene ambalaže (Slika 18). Moguće je unijeti količinu veću od naručene količine. Upisana vrednost se i ovde potvrđuje kvačicom ili tipkom NATRAG.

| AN                                   | <b>▲</b> ⊻                     |           |              |           |   | 🍳 🖬 16:49 |  |
|--------------------------------------|--------------------------------|-----------|--------------|-----------|---|-----------|--|
| Unos                                 | Unos količine vraćene ambalaže |           |              |           |   |           |  |
| 70. <b>4</b>                         | 70. A DONAT MG 1L POV. BOCA    |           |              |           |   |           |  |
| IIIIIIIIIIIIIIIIIIIIIIIIIIIIIIIIIIII |                                |           |              |           |   |           |  |
| Kupč                                 | čeva ši                        | fra       | 990          | 03013     |   |           |  |
| Naru                                 | ičena I                        | količina  | 30           |           |   |           |  |
| Ispoi                                | ručena                         | ı količir | na <b>30</b> |           |   |           |  |
| Količ                                | ćina                           |           |              |           |   |           |  |
|                                      |                                |           | 4            | <b>10</b> |   |           |  |
|                                      |                                |           | <<br>NA      | trag      |   |           |  |
| -                                    | +                              |           | 1            | 2         | 3 | ً         |  |
| *                                    |                                |           | 4            | 5         | 6 |           |  |
| (                                    | )                              |           | 7            | 8         | 9 |           |  |
|                                      |                                |           | *            | 0         | # |           |  |
|                                      |                                | $\nabla$  |              | 0         |   |           |  |

Slika 18. Unos količine vraćene ambalaže.

### Zaduženje paleta kupcima

| ▲ N A ⊻<br>Kupac zadužuje palete      |                | \$ | <b>B</b> 16:49 |
|---------------------------------------|----------------|----|----------------|
| Euro-pallet 80 cm × 120 cm<br>Max: 5  | 0              | Đ  | 1              |
| Euro-pallet 100 cm × 120 cm<br>Max: 6 | <sup>n</sup> 😑 | 0  | 0              |
| Roll container<br>Max: 7              | 0              | 0  | 0              |
|                                       |                |    |                |
|                                       |                |    |                |
|                                       |                |    |                |
|                                       |                |    |                |
|                                       |                |    |                |
|                                       |                |    |                |
|                                       |                |    |                |
|                                       | E<br>N/        |    |                |

Slika 19. Unos paleta zaduženih na kupca

Dodirom simbola plus (zeleno) i minus (crveno) može se upisati broj paleta za koje se zadužuje kupac. U popisu se nalaze sve vrste paleta koje su na raspolaganju a naveden je i maksimalni broj koji se može zadužiti. Na slici (Slika 19) i za Euro-paletu 80x120cm to je najviše 5 komada.

#### Potpisivanje dokumenta

Kada se postavi broj paleta koji se zadužuje (treba ostaviti nule ako se ništa ne zadužuje kupcu) opcija Napred prikazuje ekran za potvrdu dokumenta (Slika 20).

| ▲ N<br>Preu | <b>▲ ⊻</b><br>zeo / ∣ | predao   |            |          |   | ♥ 🛿 16:50 |  |
|-------------|-----------------------|----------|------------|----------|---|-----------|--|
| Preu        | Preuzeo / predao      |          |            |          |   |           |  |
|             |                       |          | Pero       | Perić    |   |           |  |
| OIB i       | li broj               | osobn    | e iskaznio | ce       | 1 |           |  |
|             |                       |          | 1234       | 567890   | ) |           |  |
| Pred        | ati fal               | turu ku  | upcu:      |          |   | 050064    |  |
|             |                       |          |            |          |   | 859204    |  |
|             |                       |          |            |          |   |           |  |
|             |                       |          |            |          |   |           |  |
|             |                       |          | 1          | <b>^</b> | 2 |           |  |
| -           | Ŧ                     |          | I          | 2        | 3 | *4        |  |
| *           |                       |          | 4          | 5        | 6 | 0         |  |
| (           |                       |          | 7          | 8        | 9 |           |  |
|             |                       |          |            | 0        | # |           |  |
|             |                       | $\nabla$ |            | 0        | П |           |  |

Slika 20. Upis osobe koja potvrđuje preuzimanje ili predavanje robe i/ili ambalaže

Treba upisati ime i prezime osobe koja preuzima robu te njen OIB ili broj lične karte. Tablet pamti ime i OIB zadnje upisane osobe za dostavno mesto i predlaže ga kao pretpostavljenu vrednost sve dok tablet ne dobije novo zaduženje u sistemu. Predložene vrijednosti ukoliko je potrebno mogu se promeniti. Nakom što su ime i prezime te OIB upisani opcija Napred otvara ekran za unos potpisa (Slika 21).

| Potpis           |              | V 🖬 16:50 |
|------------------|--------------|-----------|
| Preuzeo / predao |              |           |
|                  | Pero Perić   |           |
| Potpis           |              |           |
| Pó               | έp'ι°        | 5         |
|                  | BRIŠI POTPIS | ZAVRŠI    |

Slika 21. Ekran za potpis

Najjednostavnije i najefikasnije se potpisati – prstom. Ako osoba koja se potpisuje pogriješi prilikom potpisivanja opcija BRIŠI POTPIS (Slika21) će obrisati potpis pa se može pokušati potpisati iznova. Kada je potpis dobar, opcija ZAVRŠI dovodi postupak obrade dokumenta kraju. Od korisnika se traži potvrda da je sa obradom dokumenta sve u redu i da su sve količine i razlozi dobro uneseni.

Ukoliko je u postupku obrade dokumenta zabeleženo da treba preuzeti povratnu ambalažu korisniku se prikazuje upozorenje (Slika 22).

![](_page_16_Picture_4.jpeg)

Slika 22. Upozorenje za preuzimanje povratne ambalaže

Upozorenje korisniku služi da još jednom pre samog završetka obrade dokumenta može reagovati ako povratna ambalaža koju treba preuzeti nije sva na broju. Ukoliko je sve u redu treba izabrati opciju OK.

Nakon toga sledi još jedno, završno upozorenje korisniku da li je siguran?

| ANA -                         |          |         | <b>♀ ⊔</b> 16:51 |
|-------------------------------|----------|---------|------------------|
| Potpis                        |          |         |                  |
| Preuzeo / predao              |          |         |                  |
|                               | Pero     | Perić   |                  |
| Potpis                        |          |         |                  |
|                               |          |         |                  |
|                               | _        | _       |                  |
| - opozoronjo                  |          |         |                  |
| Završavanje do<br>li sigurni? | stave do | kumenta | 859264, jeste    |
| CANCEL                        |          |         | ок               |
|                               |          |         |                  |
|                               |          |         |                  |
|                               |          |         |                  |
|                               |          |         |                  |
|                               |          |         |                  |
|                               |          |         |                  |
| <                             |          |         | 1                |
|                               |          |         |                  |

Slika 23. Završno pitanje pre završetka obrade dokumenta

Ako je sve u redu, korisnik bira opciju OK. Nakon toga više nisu moguće nikakve promene na dokumentu.

Po završetku obrade dokumenta radi se poređenje pozicije dostavnog mesta koja je spremljena u bazi sa pozicijom na kojoj se trenutno nalazi dostavljač. Ukoliko je udaljenost te dve pozicije veća od 100 metara korisnik dobija upozorenje (Slika 24).

| ANA⊻                        |                       |                                         | 💡 🖪 16:52               |
|-----------------------------|-----------------------|-----------------------------------------|-------------------------|
| CRODUX DEF                  |                       |                                         |                         |
| 859264-1                    |                       |                                         |                         |
| LOG - Logistic:             | S                     |                                         |                         |
| Težina: 250.0               | Volumen: 0.250        | Paleta: 0.25                            | Stavaka: 1              |
|                             |                       |                                         |                         |
|                             |                       |                                         |                         |
|                             |                       |                                         |                         |
|                             |                       |                                         |                         |
| ! Upozoreni                 | ie                    |                                         |                         |
|                             |                       |                                         | _                       |
| Odabranc                    | dostavno mje          | sto je 8957 m                           | etara                   |
| stal a Base a s             |                       | . フーじょう じーー                             |                         |
| udaljeno d                  | od zapisa u baz       | ti. Zelite li za                        | odabrano                |
| dostavno                    | mjesto spremi         | ti nove koord                           | odabrano<br>inate?      |
| dostavno                    | njesto spremi<br>NCEL | ti nove koord                           | odabrano<br>inate?<br>K |
| dostavno                    | ncel                  | ti nove koord                           | odabrano<br>inate?<br>K |
| dostavno                    | ncel                  | ti nove koord                           | odabrano<br>inate?<br>K |
| daijeno<br>dostavno<br>CA   | ngesto spremi         | ti nove koord                           | odabrano<br>inate?<br>K |
| dostavno<br>CA              | njesto spremi         | ti nove koord                           | odabrano<br>inate?<br>K |
| dostavno<br>CA              | njesto spremi         | d. Zelite II za i<br>ti nove koord      | odabrano<br>inate?      |
| dostavno<br>CA              | njesto spremi         | d. Zelite II za i<br>ti nove koord<br>0 | odabrano<br>inate?      |
| dostavno<br>CA              | njesto spremi         | d. Zelite II za i<br>ti nove koord<br>0 | odabrano<br>inate?      |
| daljeno d<br>dostavno<br>CA | ngesto spremi         | 0. Zelite II za i<br>ti nove koord<br>0 | odabrano<br>inate?      |
| daljeno d<br>dostavno<br>CA | NCEL                  | o                                       | odabrano<br>inate?<br>K |

Slika 24. Upozorenje o razlici pozicija dostavnog mjesta u bazi i na terenu

Ukoliko se odabere opcija OK, biće zabeležena trenutna pozicija dostavljača i administrator SkyTrack aplikacija će moći potvrditi promenu lokacije dostavnog mesta za buduće dostave.

Nakon završetka obrade dokumenta na tabletu se aktivira ekran sa:

- Neobrađenim dokumentima za odabrano dostavno mesto ako ih ima još
- Popisom preostalih dostava na turi

Obrađeni dokument nestaje sa liste, te se može naknadno pregledavati korišćenjem opcije ODRAĐENO na glavnom ekranu (Slika 25).

![](_page_18_Picture_1.jpeg)

Slika 25. Prikaz odrađenih dokumenata

Za odrađene dokumente se na listi vidi odgovarajuća oznaka statusa, kao i vreme kada je status postavljen (Slika 26).

| ▲ N ▲ ⊻                  |                |              | 🌻 🖪 16:53        |
|--------------------------|----------------|--------------|------------------|
| KONZUM Pr                | od.276, GORICA | SVETOJANSK   | A, Bukovac       |
| 864707<br>LOG - Logistic | s              | Dostavlje    | eno 20.02. 11:28 |
| Težina: 250.0            | Volumen: 0.250 | Paleta: 0.25 | Stavaka: 8       |
|                          |                |              |                  |
|                          |                |              |                  |
|                          |                |              |                  |
|                          |                |              |                  |
|                          |                |              |                  |
|                          |                |              |                  |
|                          |                |              |                  |
|                          |                |              |                  |
|                          |                |              |                  |
|                          |                |              |                  |
|                          |                |              |                  |
|                          |                |              |                  |
|                          |                |              |                  |
|                          |                |              |                  |
|                          |                |              |                  |
|                          |                |              |                  |
|                          | ггβ            | 7            | $\triangleleft$  |
| NATRAG                   | LOKAC          | IJA          | NAVIGACIJA       |
| Slika 2                  | 26. Prikaz pos | stavljenih s | tatusa           |

Izborom nekog od odrađenih dokumenata prikazuju se detalji tog dokumenta (Slika 27).

| ≜ N ≜ ⊻    |                             |            | 9 🖬 16:53 | <b>A</b> NA⊻             |                                     |            | 9 🖬 16:54 |
|------------|-----------------------------|------------|-----------|--------------------------|-------------------------------------|------------|-----------|
| Pregled of | dokumenta 864707            |            |           | Pregled dokumenta 859264 |                                     |            |           |
| Šifra      | Materijal                   | Isporučeno | Vraćeno   | Šifra                    | Materijal                           | Isporučeno | Vraćeno   |
| 10010943   | X CEDEVITA GO! LIMUN 355g   | 12         |           | 50006936                 | 18g                                 | 24         |           |
| 10010946   | X CEDEVITA GO! NARANČA 355g | 12         |           | 50006956                 | KINDER SURPRISE LEI T1X72 20g       | 144        |           |
| 10012051   | KALA PRIRODNA IZVORSKA      | 12         |           | 50006982                 | KINDER ČOKOLADA 4X20X8              | 60         |           |
| 10012717   | BANANICA 25a                | 40         |           | 50006983                 | KINDER ČOKOLADA 8X10X4              | 80         |           |
| 50004737   | ORBIT MINT SPEARMINT 28g    | 24         |           | 50006993                 | KINDER ČOKOLADA MAXI<br>T1X36X8,21g | 72         |           |
| 50005178   | CORNY BIG - ČOKOLADA 50g    | 24         |           | 50006999                 | KINDER COUNTRY 1X40                 | 40         |           |
| 50006934   | TIC TAC ORANGE T1X24X12 18g | 24         |           | 50007000                 | KINDER BUENO T2x30, 43g             | 60         |           |
| 50006982   | KINDER ČOKOLADA 4X20X8      | 20         |           | 50007018                 | X KINDER DELICE 20                  | 20         |           |
|            |                             |            |           | 50007019                 | KINDER SCHOKO BONS T16 125g         | 16         |           |
|            |                             |            |           | 50007026                 | RAFFAELLO 15X6X1                    | 12         |           |
|            |                             |            |           | 50007028                 | RAFFAELLO T23X8 235 GR              | 16         |           |
|            |                             |            |           | 50007042                 | ROCHER 16X5X4                       | 10         |           |
|            |                             |            |           | 50007063                 | NUTELLA 400X15 400g                 | 30         |           |
|            |                             |            |           | 570101                   | COCKTA LIMETA 0,5L                  | 24         |           |
|            |                             |            |           | 570102                   | COCKTA LIMETA 2L                    | 12         |           |
|            |                             |            |           | 651200                   | LORENZ ČIPS PAPRIKA 175G            | 6          |           |
|            |                             |            |           | 99003013                 | A DONAT MG 1L POV. BOCA             | 30         | 40        |
|            |                             |            |           | 99003013                 | A DONAT MG 1L POV. BOCA             | 12         | 12        |
|            |                             |            |           | 99003014                 | A DONAT MG 1L GAJBA                 | 5          | 5         |
|            |                             |            |           | 99003014                 | A DONAT MG 1L GAJBA                 | 2          | 2         |
|            | NATRAG                      |            |           |                          | NATRAG                              |            |           |

Slika 27. Pregled dokumenata – bez ambalaže i sa ambalažom

#### Pregled lokacije i navigacija

Pritiskom opcije LOKACIJA otvara se mapa sa označenom lokacijom na karti. Za ovaj slučaj je specifično da se na ekranu mape pojavljuje opcija sa kojim je moguće ažurirati koordinate lokacije ili ako je nakon uspešnog označavanja dostavi lokacija promenjena pojavljuje se pitanje s upitom o ažuriranju, o čemu će biti više kasnije u pogavlju o ekranu mape. Pritiskom opcije NAVIGACIJA pokreće se vanjska aplikacija za navigaciju.

#### Ažuriranje lokacije potvrdom dostave

Nakon što vozač naznači da je dostavio ili nije dostavio pošiljku na odabranoj lokaciji vraća se na glavni ekran. Pre nego što se prikaže glavni ekran, a pozicija mesta dostave se nalazi više od 100 metara udaljenosti od lokacije koja je trenutno spremljena u bazi, pojavljuje se prozor s pitanjem želi li vozač promeniti trenutnu spremljenu koordinatu za to dostavno mesto (Slika 28).

![](_page_20_Picture_4.jpeg)

Slika 28. Ažuriranje lokacije dostave

# III. EKRAN PORUKA

Na ekran poruka (Slika 29) se ulazi s glavnog ekrana pritiskom na opciju PORUKE. Na ovom ekranu korisnik može:

- pregledati dolazne poruke
- odgovoriti na poruku
- pregledati lokaciju ako je sadržana u poruci
- pokrenuti navigaciju do lokacije ako je sadržana u poruci
- brisati poruke

![](_page_21_Picture_7.jpeg)

#### Lista dolaznih poruka

Prilikom dolaska poruke, javlja se zvučni signal koji se ponavlja svaki minut. Uz to se na glavnom ekranu u statusnoj traci pojavljuje znak za postojanje nepročitane poruke(Slika 3).

Znak poruke i signalizacija nestaju tek kada su sve poruke pročitane.

Na ekranu poruka se nalazi lista dolaznih poruka. Poruke su poređane prema vremenu, pri čemu su najnovije na vrhu liste. Nepročitane poruke su istaknute podebljanim tekstom. Na listi možemo videti informaciju ko je i kada poslao poruku. Ako poruka sadrži lokaciju, na desnoj strani unutar liste se pojavljuje znak lokacije, a ako sadrži i sliku pojavljuje se znak slike(Slika 30).

![](_page_21_Figure_12.jpeg)

#### Prikaz poruke

Pritiskom na jedan red unutar liste otvara se potprozor za prikaz poruke(Slika 31).

U potprozoru za prikaz poruke je moguće otvoriti potprozor za odgovaranje na poruku, obrisati poruku, pokrenuti navigaciju, pregledati lokaciju i/ili povećati pregled slike ako je sadržana u poruci.

![](_page_22_Picture_3.jpeg)

Slika 31. Potprozor za prikaz poruke i povećanje slike

#### Odgovaranje na poruku

Odabirom opcije ODGOVORI, otvara se novi potprozor za odgovaranje na poruku (Slika 32). Nakon što se pritisne prazno polje za unos teksta, otvara se tastatura za unos sadržaja poruke. Tastatura se može nakon unosa teksta spustiti pritiskom kvačice u dnu prozora ili pritiskom na opciju 'Gotovo' unutar tastature. Osim unosa teksta moguće je i dodati fotografiju u odgovoru poruke. Dodirom na tipku FOTOGRAFIRAJ otvara se kamera i nakon uspešnog fotografiranja slika je dodana u poruku za slanje(Slika 32).

Odabirom opcije POŠALJI, poruka se šalje, te se poruka na koju je odgovoreno označava malim znakom poruke s narandžastom povratnom strelicom na levoj strani unutar liste (Slika 30). Ukoliko je poruci dodana i slika korisniku se prikazuje upozorenje i pitanje da li želi poslati poruku sa slikom? (Slika 33).

![](_page_23_Picture_0.jpeg)

Slika 32. Potprozor za odgovor na poruku

![](_page_23_Picture_2.jpeg)

Slika 33. Poruka potvrde slanja poruke sa slikom

#### Grupno brisanje poruka

Osim brisanja pojedine poruke unutar potprozora za pregled poruke, korisnik može i obrisati pregledane poruke pomoću opcije OBRIŠI PREGLEDANE ili obrisati sve poruke pomoću opcije OBRIŠI SVE na ekranu poruka (Slika 29).

## IV. EKRAN MAPE

Na ekran mape moguće je doći na tri načina:

- sa glavnog ekrana
- sa ekrana za pregled i obradu dokumenata
- sa ekrana poruka

U zavisnosti od toga sa kojeg je ekrana mapa otvorena, prikazuje se jedna ili više lokacija označenih plavom bojom(Slika 34).

![](_page_24_Picture_6.jpeg)

Ako je reč o lokacijama dostava koje su odrađene, unutar oznake se pojavljuje jedna od tri boje (Slika 35):

- 1) Zelena lokacija na kojoj su svi dokumenti označeni kao dostavljeni
- 2) Crvena lokacija na kojoj su svi dokumenti označeni kao nedostavljeni
- 3) Žuta ostalo/delimično dostavljeno

![](_page_24_Figure_11.jpeg)

Slika 35. Prikaz lokacija odrađenih dostava

Na ekranu mape se nalazi i vlastita pozicija, prikazana pomoću plavog kruga sa belim obručem (Slika 36), koju je moguće centrirati pomoću opcije MOJA POZICIJA (Slika 34 i 35). Zadržavanjem prsta na opciji MOJA POZICIJA moguće je odabrati da se pri svakoj promeni pozicije mapa centrira na nju. To se poništava izlaskom i ponovnim ulaskom na ekran mape.

![](_page_25_Figure_1.jpeg)

Ako je korisnik mapu otvorio sa ekrana za pregled i obradu dokumenata, biće prikazana i opcija SPREMI POZICIJU (Slika 37), koji nije prikazan prilikom ulaska s glavnog ekrana ili ekrana poruka. Sa tom opcijom se korisniku omogućuje da za tu dostavnu lokaciju ažurira koordinate. Korisnik će ovu opciju odabrati kad se fizički nalazi na dostavnoj lokaciji i primeti da oznaka lokacije na mapi ne odgovara vlastitoj poziciji (Slika 37). Na taj način se navedenom dostavnom mestu pridružuju trenutne koordinate, te se ti podaci šalju na centralni računar. Primljene podatke administrator može prihvatiti ili odbiti kroz desktop aplikaciju.

![](_page_25_Figure_3.jpeg)

Slika 37. Nepodudaranje lokacije dostave s vlastitom lokacijom kad se korisnik nalazi na mestu dostave.

#### Informacije o dostavama na karti

Klikom na oznaku lokacije mesta dostave otvara se prozor sa podacima mesta dostave i pošiljki za to mesto. U slučaju da se ne može sa prstom tačno kliknuti na određenu oznaku zbog prevelike grupe oznaka na malom mestu, u prozoru će se prikazati sve dostave koje su u toj grupi. U tom slučaju će se sa leve i desne strane prozora sa Popisom dostavnih naloga (Slika 38) nalaziiti strelice lijevo i desno. Pregled među dostavama se prebacuje povlačenjem prsta na određenu stranu (engl. Swipe). Klikom na dokument se otvara ekran za pregled i obradu dokumenta (Slika 9).

![](_page_26_Picture_2.jpeg)

Slika 38. Informacije o dostavama na karti

# V. EKRAN VOŽNJI

#### Prikaz vožnji

Na ovom ekranu je prikazan popis vožnji koje su trenutno na tabletu.

![](_page_27_Picture_3.jpeg)

Slika 39. Popis vožnji na tabletu

#### Rekapitulacija vožnje

Korisnik može izabrati bilo koju vožnju i dobiće Rekapitulaciju vožnje (Slika 40). Na rekapitulaciji se u koloni Zaliha vozila nalazi podatak o količini robe koja se nalazi u vozilu.

|            |                                        | 🍳 🖬 16:54     |
|------------|----------------------------------------|---------------|
| Rekapitul  | acija ture                             |               |
| Šifra ture | 1000002                                |               |
| Šifra      | Materijal                              | Zaliha vozila |
| 50007063   | NUTELLA 400X15 400g                    | 6.00          |
| 50007067   | NUTELLA T1000X6 1.000g                 | 138.00        |
| 50007076   | DUPLO T24X2 26g                        | 24.00         |
| 50007080   | POCKET COFFEE T5X12X6                  | 12.00         |
| 50007082   | MON CHERI 15X4                         | 8.00          |
| 50007083   | MON CHERI T30X8, 315G                  | 8.00          |
| 550002     | BARCAFFE 500G                          | 15.00         |
| 550012     | BARCAFFE 375G                          | 360.00        |
| 570003     | COCKTA CLASSIC 1L                      | 12.00         |
| 651101     | LORENZ ČIPS SLANI 100G                 | 10.00         |
| 651500     | LORENZ KRUMPIR ŠTAPIĆ PAPRIKA<br>100G  | 10.00         |
| 651600     | LORENZ ČIPS X-CUT SLANI 150G           | 6.00          |
| 97000994   | PROMO NATURAVITA ČAJ KAMILICA<br>20X1g | 25.00         |
| 99003013   | A DONAT MG 1L POV. BOCA                | 18.00         |
| 99003014   | A DONAT MG 1L GAJBA                    | 3.00          |
| Šifra      | Prazna ambalaža                        | Zaliha vozila |
| 99003013   | A DONAT MG 1L POV. BOCA                | 52.00         |
| 99003014   | A DONAT MG 1L GAJBA                    | 7.00          |
|            |                                        |               |

Slika 40. Rekapitulacija vožnje

# NEREGULARNE PREDVIĐENE SITUACIJE

#### Neposlati podaci

U slučaju da podaci koji su odrađeni na uređaju nisu još poslati natrag na server iz nekog razloga, a korisnik želi ugasiti tablet, nakon dugog pritiska dugmeta za gašenje pojaviće mu se pitanje koje proverava želi li ga stvarno ugasiti pre nego što se svi podaci pošalju na server. Ako odabere da stvarno želi ugasiti tablet otvoriće mu se android-ov default dialog za gašenje uređaja. Ako želi da se sve pre gašenja pošalje stisnuće NE i pričekati da se uređaj spoji na server.

![](_page_28_Picture_3.jpeg)